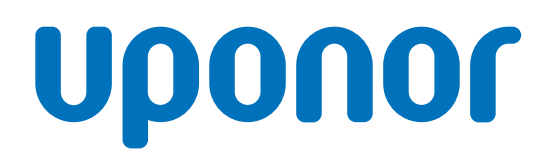

## Uponor Smatrix Base PRO

## PL Krótki przewodnik

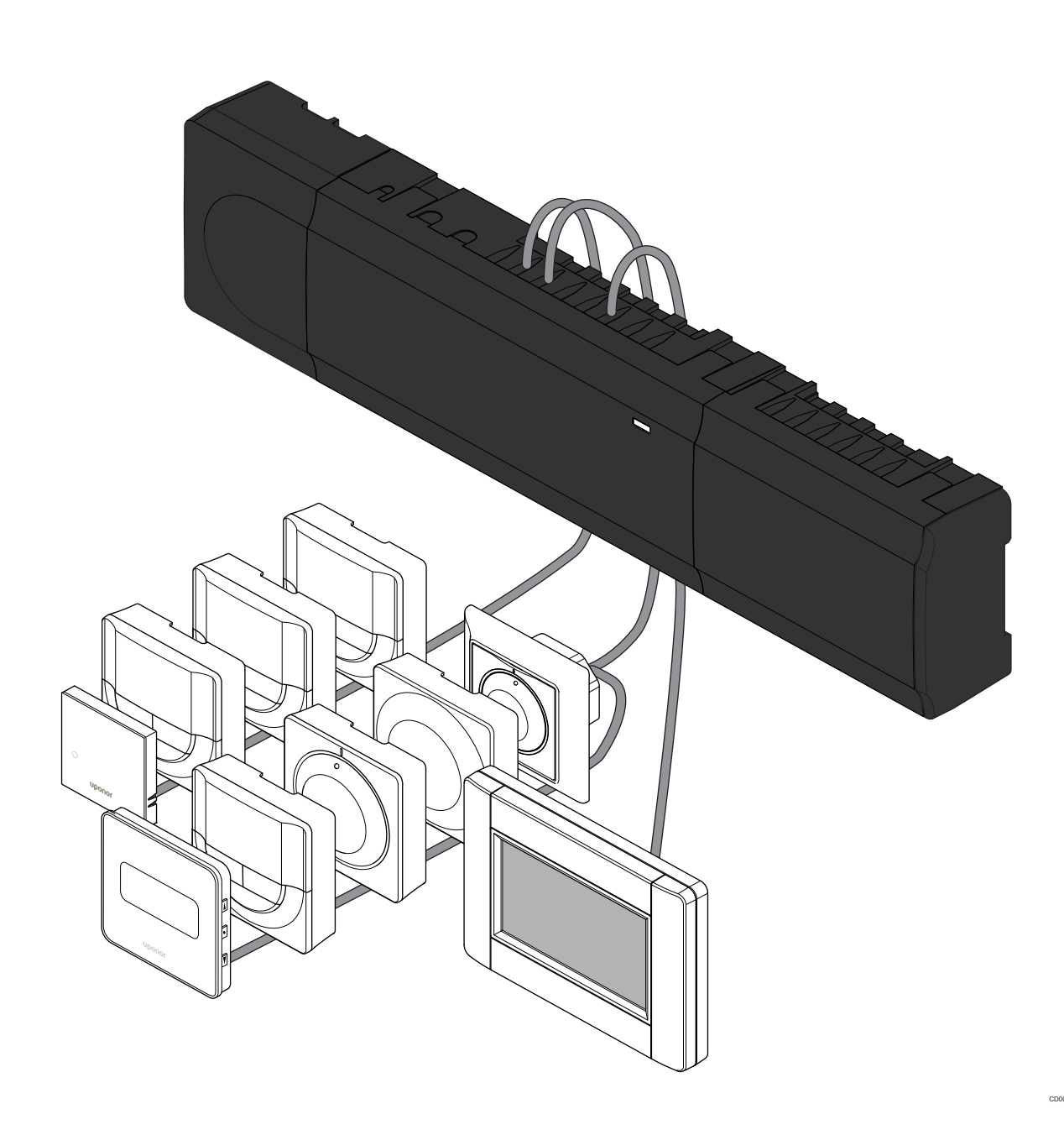

## Spis treści

| 1          | Przepisy dotyczące bezpieczeństwa                     | 3      |
|------------|-------------------------------------------------------|--------|
| 1.1<br>1.2 | Sterownik<br>Termostat / urządzenie systemowe         | 3<br>3 |
| 2          | Onia systemy Unener Smatrix Ress DDO                  |        |
| 2          | Opis systemu Oponor Smatrix Base PRO                  | 4      |
| 2.1        | Elementy                                              | 4      |
| 2.2        | Przykładowy system                                    | 4      |
| 3          | Krótki przewodnik                                     | 5      |
| 3.1        | Montaż                                                | 5      |
| 3.2        | Rejestracja termostatu i/lub urządzenia systemowego w | _      |
| <b>~</b> ~ | Sterowniku                                            | 1      |
| 3.3<br>3.4 | Rejestracja wielu sterownikow                         | 8      |
| 0.4        | systemowego                                           | 9      |
| 3.5        | Wyrejestrowanie wszystkich kanałów                    | 9      |
| 3.6        | Obejście pomieszczenia                                | 9      |
| 3.7        | Protokół komunikacyjny                                | 9      |
| 3.8        | Inne funkcje                                          | 9      |

| 4 | Dane techniczne | 10 |  |
|---|-----------------|----|--|
|---|-----------------|----|--|

## 1 Przepisy dotyczące bezpieczeństwa

รา

ST

ST

#### UWAGA!

Niniejszy krótki przewodnik stanowi przypomnienie dla doświadczonych instalatorów.

Stanowczo zalecamy przeczytanie całej instrukcji przed montażem systemu sterowania.

Łącze do pobierania można uzyskać poprzez zeskanowanie kodu QR.

#### UWAGA!

Ogólna obsługa termostatów opisana w niniejszej instrukcji dotyczy również systemu Uponor Smatrix Base Pro X-148 Modbus RTU.

## 1.1 Sterownik

| ор | Ostrzeżenie!                                                                                                    |
|----|----------------------------------------------------------------------------------------------------|
|    | System Uponor jest zasilany prądem zmiennym<br>o napięciu 230 V i częstotliwości 50 Hz. W razie<br>zagrożenia należy natychmiast wyłączyć zasilanie.                                                            |
| ор | Ostrzeżenie!                                                                                                    |
|    | Ryzyko porażenia prądem! Montaż instalacji elektrycznej<br>i serwis elementów znajdujących się pod<br>zabezpieczającymi pokrywami 230 V AC należy<br>przeprowadzać pod nadzorem wykwalifikowanego<br>elektryka. |
| ор | Ostrzeżenie!                                                                                                    |
|    | Transformator jest ciężki i może się oderwać, jeżeli sterownik bez pokrywy trzymany będzie do góry nogami.                                                                                                    |
|    | Przestroga!                                                                                                    |
|    | Aby zapobiec zakłóceniom, kable instalacyjne i kable<br>przesyłu danych należy poprowadzić z dala od kabli<br>zasilania, w których napięcie przekracza 50 V.                                                    |
|    | Przestroga!                                                                                                    |
|    | Aby termostaty sterowały prawidłowymi pętlami, należy upewnić się, że każdy siłownik jest podłaczony do                                                                                                    |

właściwego kanału. UWAGA!

Przed wymontowaniem transformatora należy odłączyć przewody łączące transformator z kartą sterownika pokojowego.

## UWAGA!

Do każdego kanału należy podłączyć tylko jeden siłownik. Kanały 01 i 02 mają podwójne wyjścia (a i b) na dwa siłowniki.

## 1.2 Termostat / urządzenie systemowe

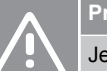

#### Przestroga!

Jeżeli w systemie jest dostępny więcej niż jeden sterownik pokojowy, należy zarejestrować termostat jako urządzenie systemowe w głównym sterowniku pokojowym.

#### Przestroga!

Przed zarejestrowaniem termostatu należy ustawić przełączniki w termostacie public.

#### Przestroga!

Przełączniki w termostacie public muszą być ustawione na jedną z dostępnych funkcji; w przeciwnym razie termostatu nie można zarejestrować.

#### UWAGA!

Przed rejestracją urządzenia systemowego należy zarejestrować co najmniej jeden termostat.

#### UWAGA!

W programatorze można zarejestrować maksymalnie 16 sterowników.

## 2 Opis systemu Uponor Smatrix Base PRO

## 2.1 Elementy

#### UWAGA!

Ogólna obsługa termostatów opisana w niniejszej instrukcji dotyczy również systemu Uponor Smatrix Base Pro X-148 Modbus RTU.

System Uponor Smatrix Base PRO może stanowić kombinację następujących podzespołów:

- Sterownik Uponor Smatrix Base PRO X-147 (sterownik)
- Programator Uponor Smatrix Base PRO I-147 (programator)
- Termostat Uponor Smatrix Base D+RH T-149 (termostat z wyświetlaczem T-149)
- Termostat Uponor Smatrix Base Prog.+RH T-148 (termostat z wyświetlaczem T-148)
- Termostat z wyświetlaczem Uponor Smatrix Base Dig T-146 (termostat z wyświetlaczem T-146)
- Termostat standardowy Uponor Smatrix Base T-145 (termostat standardowy T-145)
- Termostat podtynkowy Uponor Smatrix Base T-144 (termostat podtynkowy T-144)
- Termostat Uponor Smatrix Base Public T 143 (termostat public T-143)
- Czujnik pokojowy Uponor Smatrix Base PRO + RH T 141 (termostat czujnika T-141)
- Moduł rozszerzający Uponor Smatrix Base Slave M-140 (moduł rozszerzający M-140)
- Moduł gwiazda Uponor Smatrix Base Star M-141 (moduł gwiazda M-141)
- Transformator Uponor Smatrix A-1XX (transformator A-1XX).

2.2 Przykładowy system

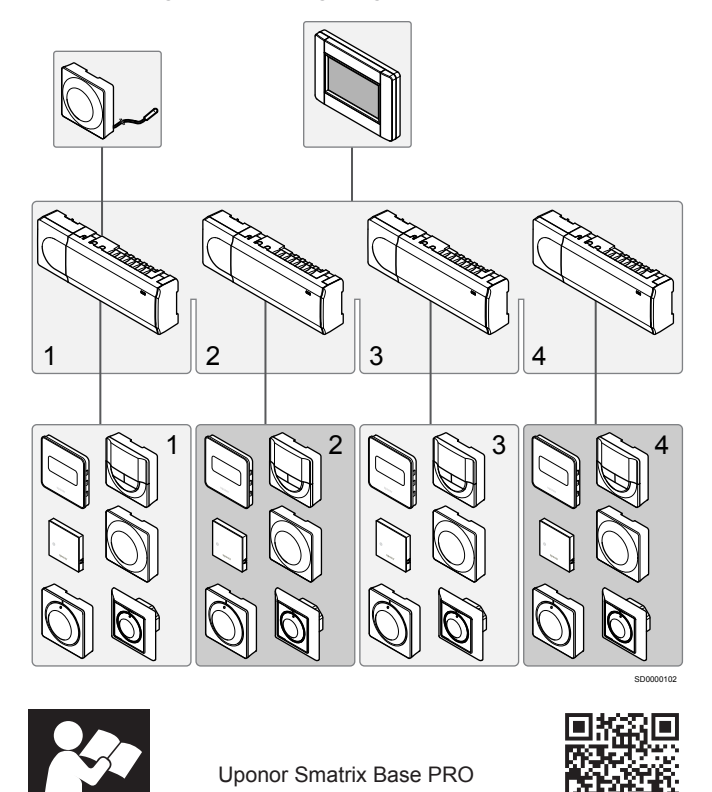

www.uponor.com/services/download-centre

## 3 Krótki przewodnik

3.1 Montaż

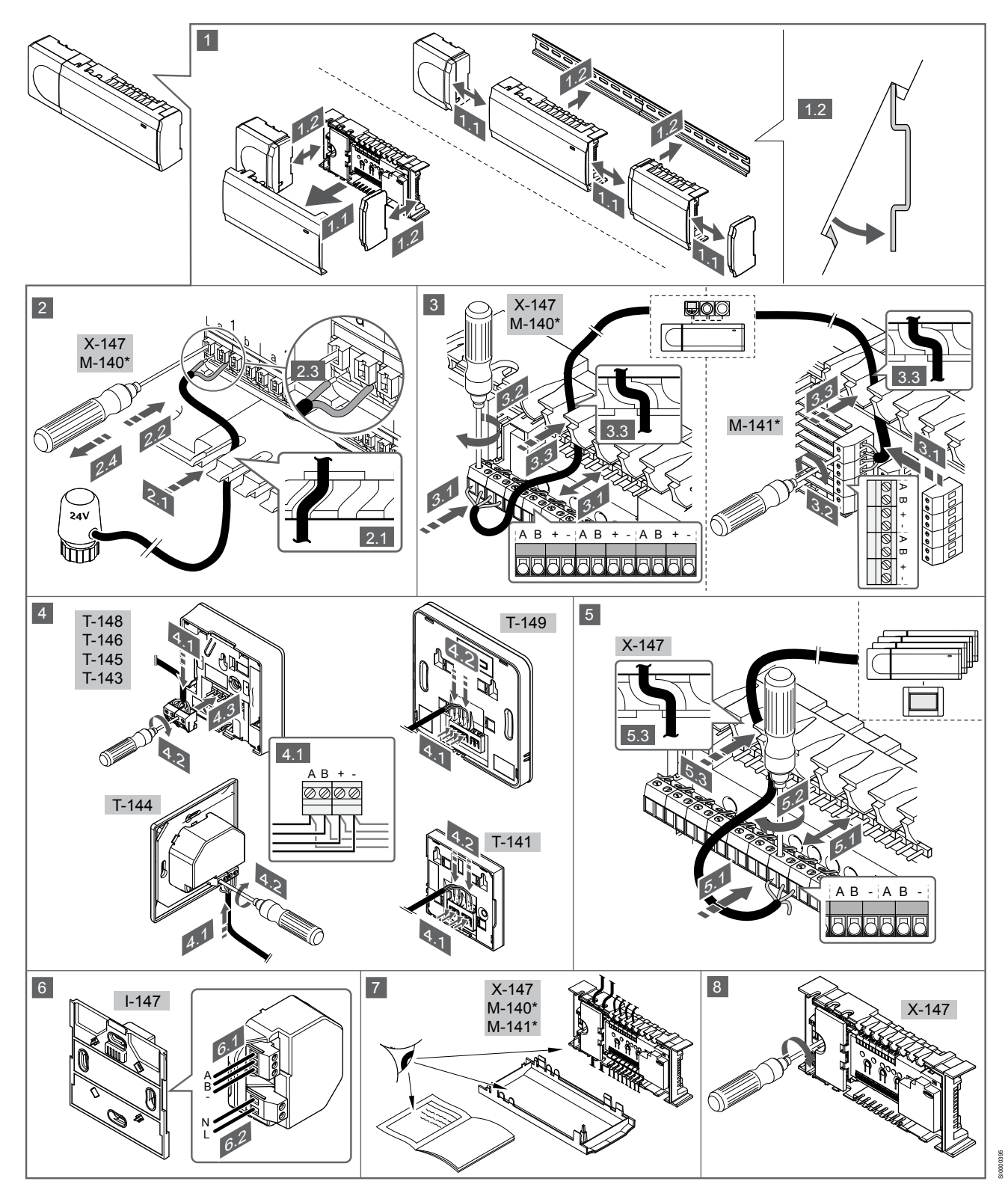

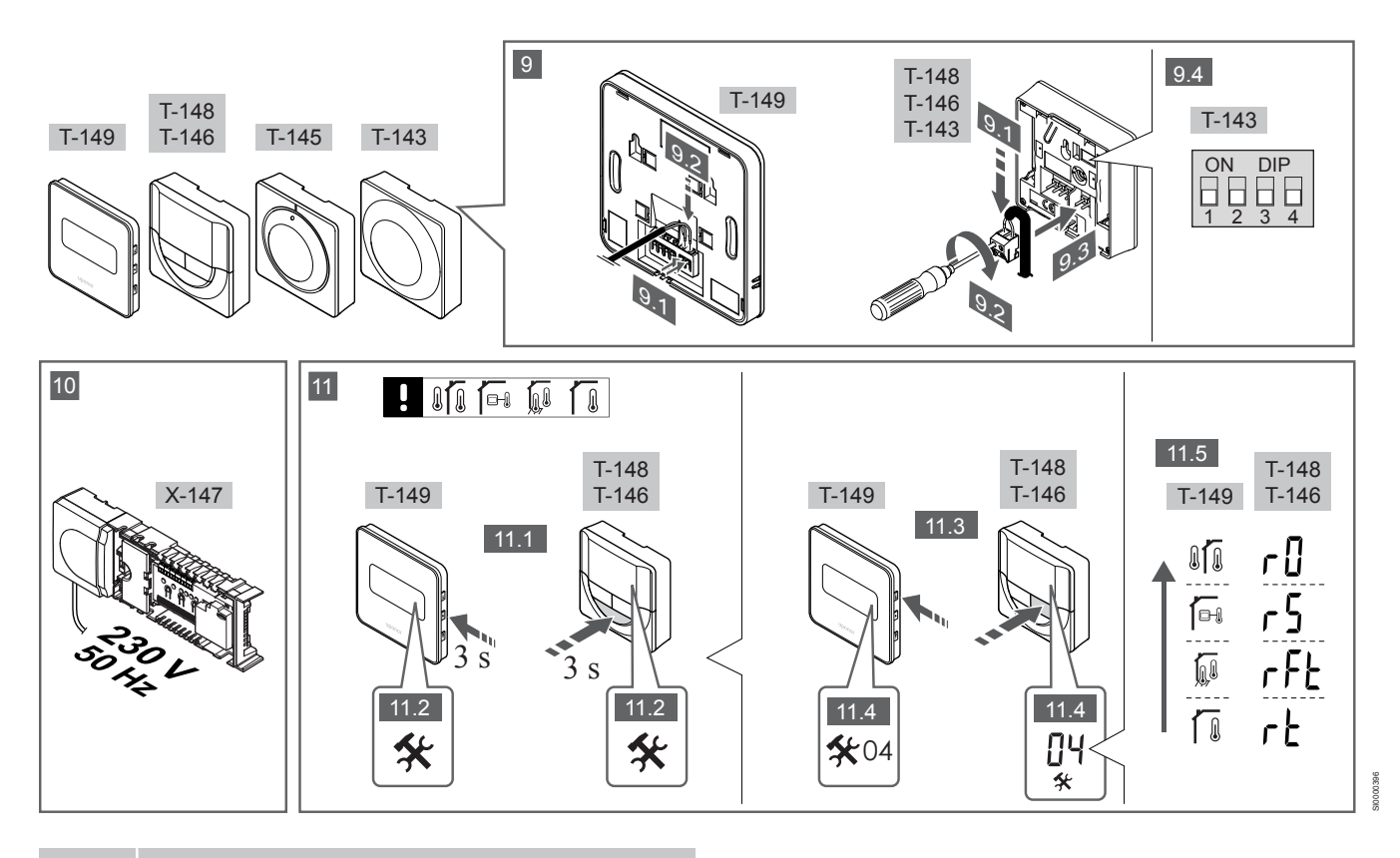

#### UWAGA!

Ogólna obsługa termostatów opisana w niniejszej instrukcji dotyczy również systemu Uponor Smatrix Base Pro X-148 Modbus RTU.

### 1—11 Podłączyć podzespoły

- 1. Przymocować cały zespół lub jego części do ściany za pomocą szyny DIN lub za pomocą śrub i zatyczek.
- 2. Podłączyć siłowniki.
- 3. Podłączyć kabel komunikacyjny termostatu do sterownika, modułu rozszerzającego i/lub opcjonalnego modułu gwiazda. Uwaga: Zaleca się układ szynowy: układ szeregowy. Patrz rozdział Protokół komunikacyjny, Strona 9, aby uzyskać więcej informacji.
- 4. Podłączyć kabel komunikacyjny termostatu do termostatu/ programatora.
- 5. Połączyć sterowniki systemowym kablem komunikacyjnym, a jeden kabel poprowadzić do programatora. Uwaga: Zaleca się układ szynowy: układ szeregowy. Patrz rozdział Protokół komunikacyjny, Strona 9, aby uzyskać więcej informacji.
- Podłączyć systemowy kabel komunikacyjny (6.1) oraz kabel 6. zasilania (6.2) do programatora.
- 7. Sprawdzić, czy okablowanie jest kompletne i prawidłowe:
  - Siłowniki
  - Przełącznik ogrzewania/chłodzenia
  - Pompa cyrkulacyjna
- Upewnić się, że przedział zasilania 230 V AC regulatora 8. pogodowego jest zamknięty oraz że śruba mocująca jest dokręcona.
- Podłaczyć opcjonalny czujnik zewnetrzny (dotyczy tylko 9. kompatybilnych termostatów) i ustawić przełącznik DIP (dotyczy tylko termostatu public T-143).

| Funkcja                                                                                                    | Przełącznik       |
|----------------------------------------------------------------------------------------------------|-------------------|
| Standardowy termostat pokojowy                                                                                   | ON DIP<br>1 2 3 4 |
| Standardowy termostat pokojowy z czujnikiem temperatury podłogi                                                  | ON DIP<br>1 2 3 4 |
| Standardowy termostat pokojowy lub urządzenie systemowe z czujnikiem temperatury zewnętrznej                     | ON DIP<br>1 2 3 4 |
| Urządzenie systemowe z czujnikiem temperatury<br>zasilania — funkcja przełączania ogrzewanie/<br>chłodzenie      | ON DIP<br>1 2 3 4 |
| Urządzenie systemowe, w którym sygnał z czujnika<br>jest wykorzystywany do przełączania trybów<br>Comfort/ECO ** | ON DIP<br>1 2 3 4 |
|                                                                                                    |                   |

Czujnik zdalny

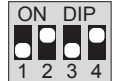

 \* Termostat można zarejestrować jako urządzenie systemowe Base PRO z wieloma sterownikami tylko wtedy, gdy został on zarejestrowany w sterowniku nadrzędnym.
\*\* Zamknięty = ECO

- Podłączyć kabel zasilania do gniazda ściennego 230 V AC lub jeżeli wymagają tego przepisy lokalne – do elektrycznej skrzynki rozdzielczej.
- Wybrać tryb sterowania termostatu (menu ustawień 04, tylko w termostatach z wyświetlaczem).
  Domyślnie: RT (standardowy termostat pokojowy).

Zarejestrować termostaty, programator i inne urządzenia systemowe w tej kolejności (kolejna strona).

## 3.2 Rejestracja termostatu i/lub urządzenia systemowego w sterowniku

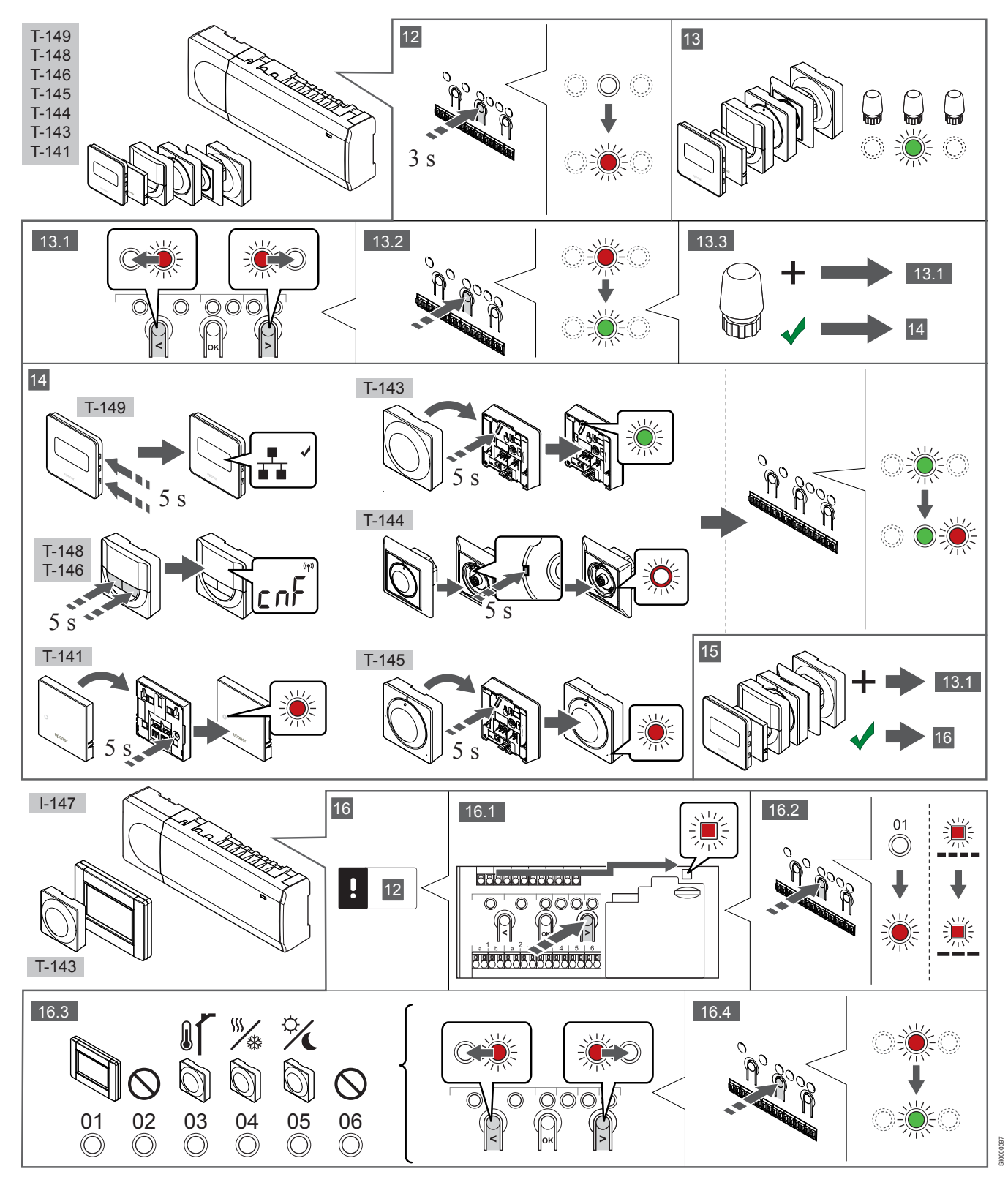

### 12 Wejście do trybu rejestracji

Naciśnij i przytrzymaj przez ok. 3 sekundy przycisk **OK** w sterowniku, do momentu gdy dioda LED kanału 1 (lub pierwszego niezarejestrowanego kanału) zamiga na czerwono.

### 13—15 Rejestracja termostatu

#### 13. Wybierz kanał termostatu

- Za pomocą przycisków < oraz > przesunąć wskaźnik (dioda LED miga na czerwono) na wybrany kanał.
- 2. Naciśnij przycisk **OK**, aby wybrać ten kanał do rejestracji. Dioda LED wybranego kanału zacznie migać na zielono.
- 3. Powtórzyć kroki 13.1 i 13.2, aby zarejestrować wszystkie kanały dla tego termostatu (diody LED migające na zielono).

### UWAGA!

Zaleca się, by wszystkie kanały termostatu były rejestrowane w tym samym czasie.

#### 14. Wybrać termostat.

TERMOSTAT T-143 JAKO TERMOSTAT Z RÓŻNYMI FUNKCJAMI

 Delikatnie nacisnąć i przytrzymać przycisk rejestracji na termostacie. Zwolnić przycisk, gdy dioda (znajdująca się w otworze powyżej przycisku rejestracji) zacznie migać na zielono. Dioda LED wybranego kanału sterownika zacznie świecić stałym światłem zielonym. Rejestracja jest zakończona.

#### **TERMOSTAT T-144**

 Za pomocą spiczastego narzędzia delikatnie nacisnąć i przytrzymać przycisk rejestracji na termostacie. Zwolnić go, gdy dioda LED (znajdująca się nad tarczą) zacznie migać. Dioda LED wybranego kanału sterownika zacznie świecić stałym światłem zielonym. Rejestracja jest zakończona.

#### TERMOSTAT T-141 I T-145

 Delikatnie nacisnąć i przytrzymać przycisk rejestracji na termostacie. Zwolnić go, gdy dioda LED (znajdująca się w przedniej części termostatu) zacznie migać.
Dioda LED wybranego kanału sterownika zacznie świecić stałym światłem zielonym. Rejestracja jest zakończona.

#### TERMOSTATY T-146, T-148 I T-149

 Nacisnąć i przytrzymać równocześnie przyciski — i + (T-149 = ▼ i ▲) na termostacie do momentu, gdy na wyświetlaczu pojawi się napis CnF (konfiguracja) i ikona komunikacji. Dioda LED wybranego kanału sterownika zacznie świecić stałym światłem zielonym. Rejestracja jest zakończona.

#### 15. Powtórzyć kroki 13 i 14

Powtarzać kroki 13 i 14, aż zostaną zarejestrowane wszystkie dostępne termostaty.

## 16—18 Rejestrowanie urządzenia systemowego

### U\ Pr

### UWAGA!

Przed rejestracją urządzenia systemowego należy zarejestrować co najmniej jeden termostat.

#### 16. Tryb rejestrowania

Upewnić się, że został aktywowany tryb rejestracji (krok 12).

- Za pomocą przycisków < lub > przesunąć wskaźnik do diody LED zasilania (dioda LED miga na czerwono).
- Nacisnąć przycisk **OK**, aby wejść w tryb rejestracji kanału systemu.

Dioda LED zasilania miga w rytmie: długie mignięcie, krótka przerwa, długie mignięcie, a dioda LED kanału 1 miga na czerwono.

- 3. Wybrać kanał systemu, patrz lista poniżej.
  - 1 = Programator dotykowy
  - 2 = Nieużywany
  - 3 = Termostat public z czujnikiem zewnętrznym

4 = Termostat public z przełącznikiem trybu chłodzenie/ ogrzewanie działającym na podstawie sygnału wejściowego z czujnika.

5 = Termostat public z przełącznikiem Komfort/ECO

 Nacisnąć przycisk **OK**, aby wybrać kanał urządzenia systemowego.

Dioda LED kanału zacznie migać na zielono.

#### 17. Wybrać urządzenie systemowe

Wybrać urządzenie systemowe odpowiadające kanałowi systemowemu.

**PROGRAMATOR I-147** 

- 1. Włączyć programator i podłączyć go do ładowarki.
- Do momentu rejestracji postępować zgodnie ze wskazówkami wyświetlanymi na programatorze.
- Nacisnąć opcję Połącz ekran dotykowy ze sterownikiem w menu Kreator konfiguracji lub menu Łącze (Menu główne > Preferencje), aby zainicjować rejestrację.
- Programator zostanie zarejestrowany w sterowniku. Dioda LED wybranego kanału sterownika zacznie świecić stałym światłem zielonym. Rejestracja jest zakończona.

#### TERMOSTAT T-143 JAKO URZĄDZENIE SYSTEMOWE Z RÓŻNYMI FUNKCJAMI

 Delikatnie nacisnąć i przytrzymać przycisk rejestracji na termostacie. Zwolnić przycisk, gdy dioda (znajdująca się w otworze powyżej przycisku rejestracji) zacznie migać na zielono. Dioda LED wybranego kanału sterownika zacznie świecić stałym światłem zielonym. Rejestracja jest zakończona.

#### 18. Powtórzyć kroki 16 i 17

Powtarzać kroki 16 i 17, aż zostaną zarejestrowane wszystkie dostępne urządzenia systemowe.

### 19 Wyjście z trybu rejestracji

Aby zakończyć rejestrację i powrócić do trybu pracy, naciśnij i przytrzymaj przez ok. 3 sekundy przycisk **OK** na sterowniku, do momentu gdy zielone diody LED zgasną.

## 3.3 Rejestracja wielu sterowników

#### UWAGA!

Co najmniej jeden termostat musi być zarejestrowany w dodatkowym sterowniku, zanim zostanie zarejestrowany w programatorze.

W programatorze można zarejestrować maksymalnie 16 sterowników.

Wszystkie dodatkowe sterowniki obecne w systemie muszą zostać zarejestrowane w programatorze.

Więcej informacji znajduje się w krokach 16 i 17 w rozdziale " Rejestracja termostatu i/lub urządzenia systemowego w sterowniku, Strona 7

## 3.4 Wyrejestrowanie jednego kanału lub urządzenia systemowego

#### UWAGA!

Sterownik również należy wyrejestrować z programatora.

Wybrać opcje **Menu główne > Preferencje > Łącze** i wyrejestrować.

Kiedy kanał lub urządzenie systemowe są nieprecyzyjnie zarejestrowane lub kiedy konieczna jest ponowna rejestracja termostatu, można usunąć ze sterownika bieżącą rejestrację.

Aby wyrejestrować kanał:

1. Wejść do trybu rejestracji.

Dioda LED kanału 1 miga na czerwono/zielono lub dioda pierwszego niezarejestrowanego kanału miga na czerwono.

 Jeżeli ma zostać wyrejestrowane urządzenie systemowe (programator itp.), należy wejść w tryb rejestracji kanału systemowego.

Dioda LED zasilania miga w rytmie: długie mignięcie, krótka przerwa, długie mignięcie, a dioda LED kanału 1 miga na czerwono/zielono.

- Za pomocą przycisków < i > przesunąć kursor (dioda LED miga na czerwono) na wybrany kanał (miga na zielono, jeżeli jest zarejestrowany), aby go wyrejestrować.
- Nacisnąć równocześnie, na około 5 sekund, przyciski < i >, aż dioda LED wybranego kanału zacznie migać na czerwono.

# 3.5 Wyrejestrowanie wszystkich kanałów

#### UWAGA!

Sterownik również należy wyrejestrować z programatora.

Wybrać opcje **Menu główne > Preferencje > Łącze** i wyrejestrować.

Jeżeli jeden lub więcej kanałów zostało nieprecyzyjnie zarejestrowanych, możliwe jest równoczesne usunięcie wszystkich rejestracji.

Aby usunąć wszystkie rejestracje:

- 1. Wejść do trybu rejestracji. Dioda LED kanału 1 miga na czerwono/zielono lub dioda pierwszego niezarejestrowanego kanału miga na czerwono.
- Nacisnąć równocześnie na około 10 sekund przyciski < i >, aż zgasną diody LED wszystkich kanałów z wyjątkiem jednego. Dioda LED jednego kanału miga na czerwono.

## 3.6 Obejście pomieszczenia

Aby dotrzeć do ustawień funkcji bypassu (obejścia), sterownik musi być zarejestrowany w programatorze.

- W programatorze należy otworzyć menu Obejście pomieszczenia, Menu główne > Ustawienia systemowe > Obejście pomieszczenia.
- 2. Wybrać sterownik.
- 3. Wybrać maksymalnie dwa pokoje.
- Nacisnąć przycisk Confirm (Potwierdź), aby zapisać zmiany, a następnie wyjść z menu.

## 3.7 Protokół komunikacyjny

System bazuje na protokole komunikacji magistrali (wymaga zarejestrowania unikalnych identyfikatorów termostatów w sterowniku); wykorzystuje połączenia szeregowe, bezpośrednie lub w gwiazdę. Umożliwia to połączenia szeregowe lub równoległe, dzięki czemu okablowanie i podłączenie termostatów oraz urządzeń systemowych jest dużo łatwiejsze niż podłączanie jednego termostatu do jednego zacisku.

Szeroki wachlarz możliwości połączenia z tym protokołem komunikacyjnym umożliwia najlepiej dostosowane połączenie z istniejącym systemem.

## 3.8 Inne funkcje

Pełna instrukcja zawiera więcej informacji na temat automatycznej regulacji siłowników (eliminującej potrzebę ręcznej regulacji; funkcja domyślnie włączona), integracji pompy ciepła, chłodzenia, ustawień Komfort/ECO, modułu KNX, kontroli pomieszczenia, kontroli zasilania itp.

## 4 Dane techniczne

| Dane ogólne                                                      | Wartość                                                                                             |
|------------------------------------------------------------------|----------------------------------------------------------------------------------------------------|
| IP                                                               | IP20, klasa III (IP: stopień ochrony przed przenikaniem wody do części<br>urządzenia pod napięciem) |
| Maks. wilgotność względna otoczenia (RH)                         | 85% przy 20°C                                                                                       |
|                                                                  |                                                                                                    |
| Termostat                                                        | Wartość                                                                                             |
| Oznaczenie CE                                                    |                                                                                                    |
| ERP (wyłącznie termostat)                                        | IV                                                                                                  |
| Testy niskonapięciowe                                            | EN 60730-1* i EN 60730-2-9***                                                                       |
| Testy EMC (wymagania kompatybilności elektromagnetycznej)        | EN 60730-1                                                                                          |
| Zasilanie                                                        | Ze sterownika pokojowego                                                                            |
| Napięcie                                                         | Od 4,5 V do 5,5 V                                                                                   |
| Temperatura robocza                                              | Od 0°C do +45°C                                                                                     |
| Temperatura przechowywania                                       | Od -10°C do +70°C                                                                                   |
| Zaciski (T-143, T-144, T-145, T-146 i T-148)                     | Od 0,5 mm <sup>2</sup> do 2,5 mm <sup>2</sup>                                                       |
| Zaciski (T-141 i T-149)                                          | Od 0,25 mm² do 0,75 mm² lite lub od 0,34 mm² do 0,5 mm² elastyczne z tulejkami                      |
|                                                                  |                                                                                                    |
| Programator                                                      | Wartość                                                                                             |
| Oznaczenie CE                                                    |                                                                                                    |
| Testy niskonapięciowe                                            | EN 60730-1 i EN 60730-2-1                                                                           |
| Testy EMC (wymagania kompatybilności elektromagnetycznej)        | EN 60730-1                                                                                          |
| Zasilanie                                                        | 230 V AC +10/-15%, 50 Hz w sterowniku lub połączenie mini-USB                                       |
| Temperatura robocza                                              | Od 0°C do +45°C                                                                                     |
| Temperatura przechowywania                                       | Od -20°C do +70°C                                                                                   |
|                                                                  |                                                                                                    |
| Karta SD sterownika/programatora                                 | Wartość                                                                                             |
| Тур                                                              | mikro SDHC, UHS lub Standard                                                                        |
| Pojemność                                                        | 432 GB, FAT 32                                                                                      |
| Prędkość                                                         | Class 410 +                                                                                         |
|                                                                  |                                                                                                    |
| Sterownik X-147, X-148                                           | Wartość                                                                                             |
| Oznaczenie CE                                                    |                                                                                                    |
| ERP                                                              | VIII                                                                                                |
| Testy niskonapięciowe                                            | EN 60730-1* i EN 60730-2-1**                                                                        |
| Testy EMC (wymagania kompatybilności elektromagnetycznej)        | EN 60730-1                                                                                          |
| Zasilanie                                                        | 230 V AC +10/-15%, 50 Hz lub 60 Hz                                                                  |
| Bezpiecznik wewnętrzny                                           | T5 F3.15AL 250 V, 5x20 3,15 A, szybko działający                                                    |
| Temperatura robocza                                              | Od 0°C do +45°C                                                                                     |
| Temperatura przechowywania                                       | Od -20°C do +70°C                                                                                   |
| Maksymalny pobór                                                 | 45 W                                                                                                |
| Wyjścia modułu pompy i kotła                                     | 230 V AC +10/-15%, 250 V AC 8 A maks.                                                               |
| Wejście ogólnego zastosowania (GPI)                              | Tylko styk bezprądowy                                                                               |
| Wejście pompy ciepła                                             | 12-24 V DC/5-20 mA                                                                                  |
| Wyjście pompy ciepła                                             | 5-24 V DC/0,5-10 mA, spadek prądu ≤ 100 mW                                                          |
| Wyjścia z zaworów                                                | wartość średnia: 24 V AC (prąd przemienny) 0,2 A, wartość szczytowa: 0,4 A                          |
| Podłączenie zasilania                                            | Kabel 1 m z wtyczką euro (z wyjątkiem Wielkiej Brytanii)                                            |
| Zaciski zasilania, pompa, wejście ogólnego zastosowania i kocioł | Do 4,0 mm <sup>2</sup> – lite lub 2,5 mm <sup>2</sup> – elastyczne z tulejkami                      |
| Zaciski do komunikacji magistrali                                | Od 0,5 mm <sup>2</sup> do 2,5 mm <sup>2</sup>                                                       |
| Zaciski wyjść zaworów                                            | Od 0,2 mm <sup>2</sup> do 1,5 mm <sup>2</sup>                                                       |
|                                                                  |                                                                                                    |

\*) EN 60730-1 Automatyczne regulatory elektryczne do użytku domowego i podobnego — Część 1: Wymagania ogólne

\*\*) EN 60730-2-1 Automatyczne regulatory elektryczne do użytku domowego i podobnego — Część 2-1: Wymagania szczegółowe

dotyczące regulatorów elektrycznych do elektrycznych urządzeń domowych

\*\*\*) EN 60730-2-9 Automatyczne regulatory elektryczne do użytku domowego i podobnego – Część 2-9: Wymagania szczegółowe dotyczące regulatorów z czujnikami temperatury

#### Stosowane w całej Europie

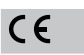

Deklaracja zgodności:

Niniejszym oświadczamy na naszą wyłączną odpowiedzialność, że produkty, których dotyczy niniejsza instrukcja, spełniają wszystkie zasadnicze wymagania w powiązaniu z informacjami zawartymi w instrukcji dotyczącej bezpieczeństwa.

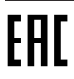

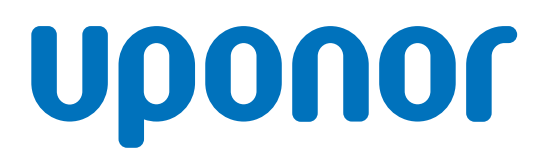

#### Uponor Sp. z o.o.

Kolejowa 5/7 01-217 Warszawa

1120148 v1\_11\_2020\_PL Production: Uponor / ELO Zgodnie z polityką ciągłego doskonalenia i rozwoju firma Uponor zastrzega sobie prawo do wprowadzania zmian w specyfikacjach podzespołów bez uprzedzenia.

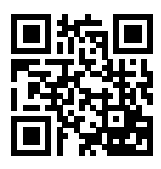

www.uponor.pl